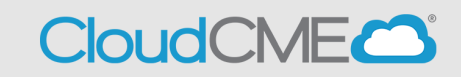

Instructions to self-claim credit and Evaluation Completion

### Via computer

Step 1: https://ucsd.cloud-cme.com/default.aspx

**Step 2**: Click **Sign In**, and sign in using the email address you used to register for the conference or to access the CloudCME® mobile app.

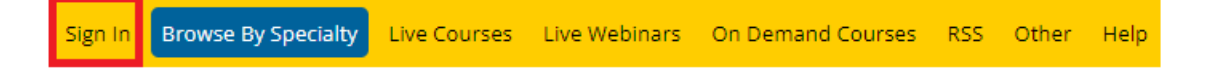

**Step 3**: If you are a UCSD/UCSDH employee log in using the **SSO Login** option otherwise click on **Sign-In or Create Account** 

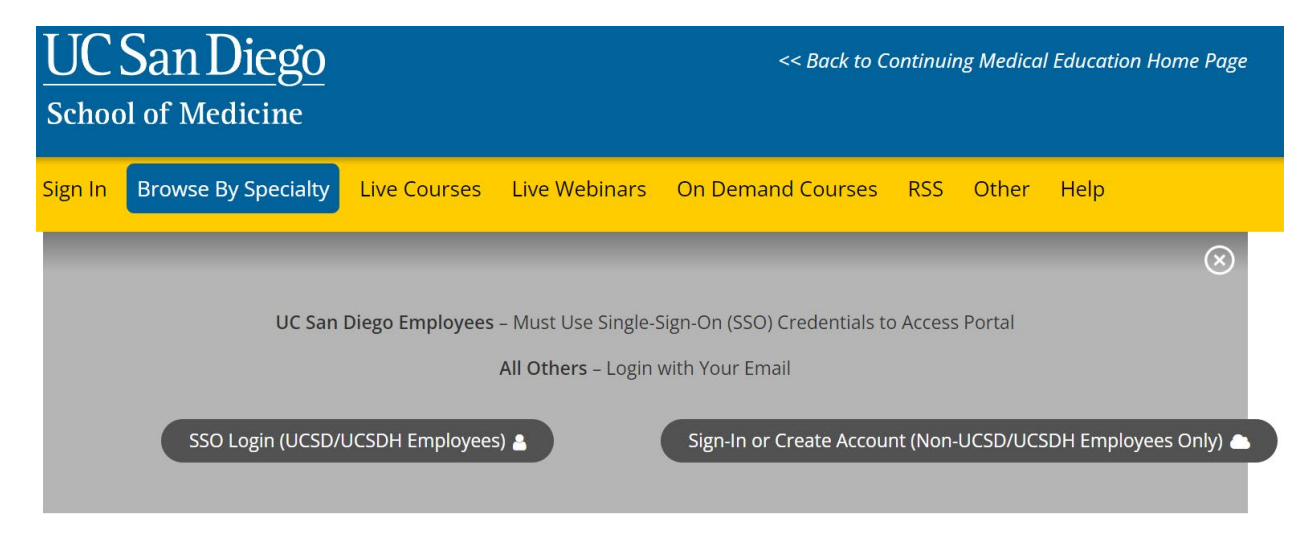

Step 4: Click the My CME button.

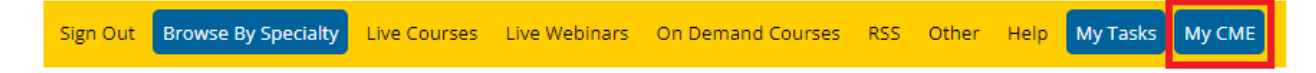

# Step 5: Click the Claim Credit button.

### **MY CME**

Instructions: Click a button to proceed. Profile
Profile
University
Profile
University
Profile
University
University
University
University
University
University
University
University
University
University
University
University
University
University
University
University
University
University
University
University
University
University
University
University
University
University
University
University
University
University
University
University
University
University
University
University
University
University
University
University
University
University
University
University
University
University
University
University
University
University
University
University
University
University
University
University
University
University
University
University
University
University
University
University
University
University
University
University
University
University
University
University
University
University
University
University
University
University
University
University
University
University
University
University
University
University
University
University
University
University
University
University
University
University
University
University
University
University
University
University
University
University
University
University
University
University
University
University
University
University
University
University
University
University
University
University
University
University
University
University
University
University
University
University
University
University
University
University
University
University
University
University
University
University
University
University
University
University
University
University
University
University
University
University
University
University
University
University
University
University
University
University
University
University
University
University
University
University
University
University
University
University
University
University
University
University
University
University
University
University
University
University
University
University
University
University
University
Uni

Step 6: Enter the Activity ID and click the Submit Activity ID button.

## Claim Credit

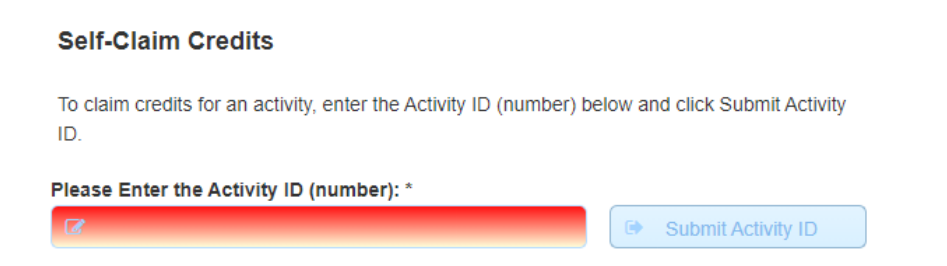

Step 7: Complete any additional questions or fields.

Step 8: Click the My CME button.

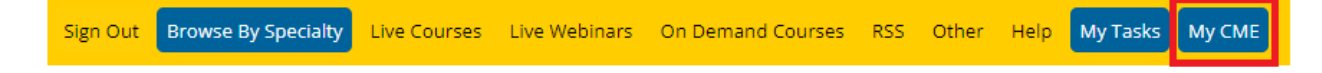

**Step 9**: Click **Evaluations and Certificates**. You can view evaluations that need to be completed or email certificates for activities already completed.

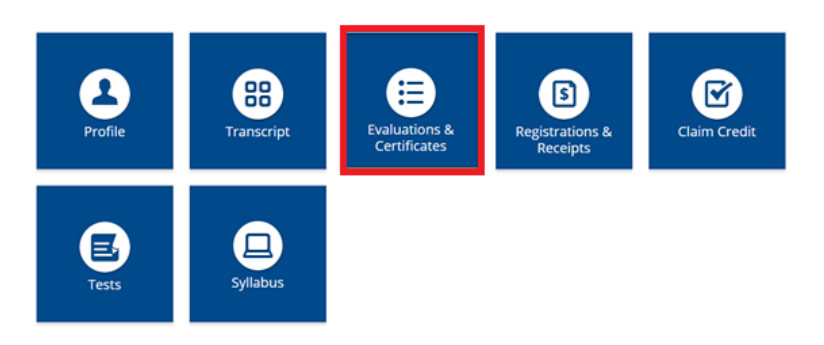

**Step 10**: You will need to complete the evaluation by clicking on the **Complete Evaluation** button. Once you have completed your evaluation you will be able to download your certificate.

#### EVALUATIONS AND CERTIFICATES

After receiving credit, certificates will be displayed in this area for 1-3 months. Please print or save any certificates before this time period ends. Note: All credits will be recorded on transcripts, available for download 24/7 in the "Transcripts" area of the portal - credits earned do not disappear from transcripts.

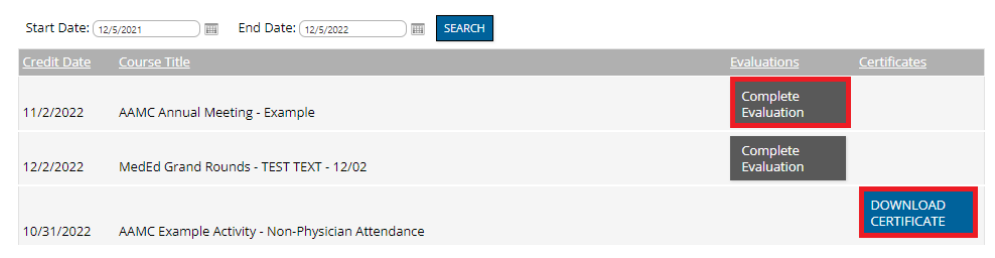

**Step 11**: Once you click on the **Download Certificate** button you will be able to either download the PDF, email the certificate to yourself, or print the certificate.

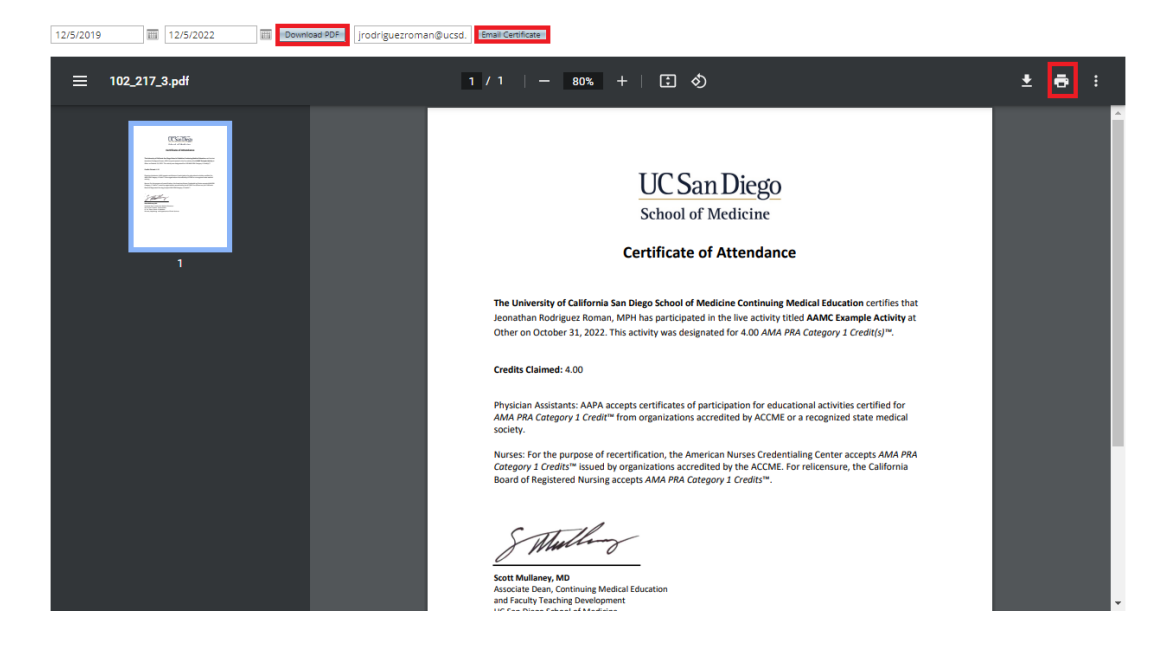